Handleiding

## Handleiding WOOCOMMERCE Deel 2: Product Add-Ons

**PROFI-WEB** www.profi-web.nl

## INLEIDING

In deze handleiding omschrijven wij het gebruik van product add-ons aan de hand van houten platen.

Bij deze platen kunnen afmetingen gekozen worden met verschillende prijzen per afmeting.

## EEN BEGIN PRIJS INSTELLEN

Voordat je kan beginnen is het belangrijk om een **begin-prijs** in te stellen. De verschillende prijzen per afmeting werken namelijk met een **meerprijs**.

De begin-prijs kan ingesteld worden bij productgegevens achter reguliere prijs

| Productgegevens —      | Simpel product | ▼ Virtueel: Downloadbaar: |       |  |
|------------------------|----------------|---------------------------|-------|--|
| III Algemeen           |                | SKU                       |       |  |
| 🗠 Voorraad             |                |                           |       |  |
|                        |                | Reguliere Prijs (€)       | 16.61 |  |
| Gerelateerde producten |                | Kortingsprijs (€)         |       |  |
|                        |                |                           |       |  |
| 🗉 Eigenschappen        |                |                           |       |  |
| O Geavanceerd          |                |                           |       |  |
| ⊕ Add-ons              |                |                           |       |  |
|                        |                |                           |       |  |

## DE VERSCHILLENDE AFMETINGEN INSTELLEN

Als je de vorige stap gedaan hebt, kun je beginnen met het instellen van de verschillende afmetingen.

Klik in het menu aan de linkerkant op Add-Ons

| O Geavanceerd |    |  |  |
|---------------|----|--|--|
| ① Add-on      | IS |  |  |
|               |    |  |  |

Klik helemaal rechts op New Addon Group

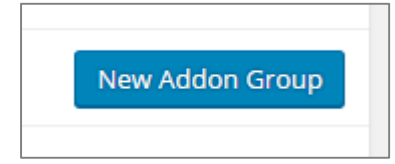

Selecteer in het drop down menu: **select box**, en geef een naam aan de groep (in dit geval dus: *maten*) Indien dit veld verplicht moet zijn, vink dat **Required fields?** aan.

| Group "Maten" — Select box | T |                  |
|----------------------------|---|------------------|
| Group Name                 |   | Required fields? |
| Maten                      |   |                  |
| Group Description          |   |                  |

In de Option Label tabel, kan je met de knop New Option keuzes toevoegen aan de lijst.

Aan de linker kant kan je de tekst-waarde instellen en aan de rechterkant de **meerwaarde** (als je begin-prijs €15,00 en de prijs van 500 cm €20,00, dan is de meerwaarde dus €5,00)

| Option Label | Option Price |   |
|--------------|--------------|---|
| lang 400 cm  | 0            | x |
| lang 500 cm  | 4.17         | x |
| New Option   |              |   |

Nadat je alle keuzes hebt ingevuld, kun je het product opslaan.